# Saving Contract Plans and Proposals

Recordkeeper Job Aid Construction Division

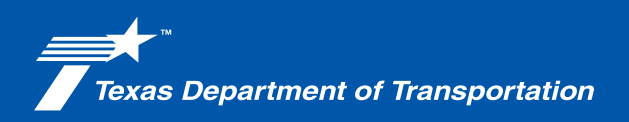

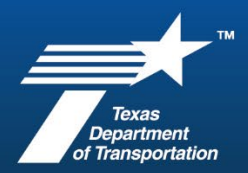

### Saving Contract Plans and Proposals

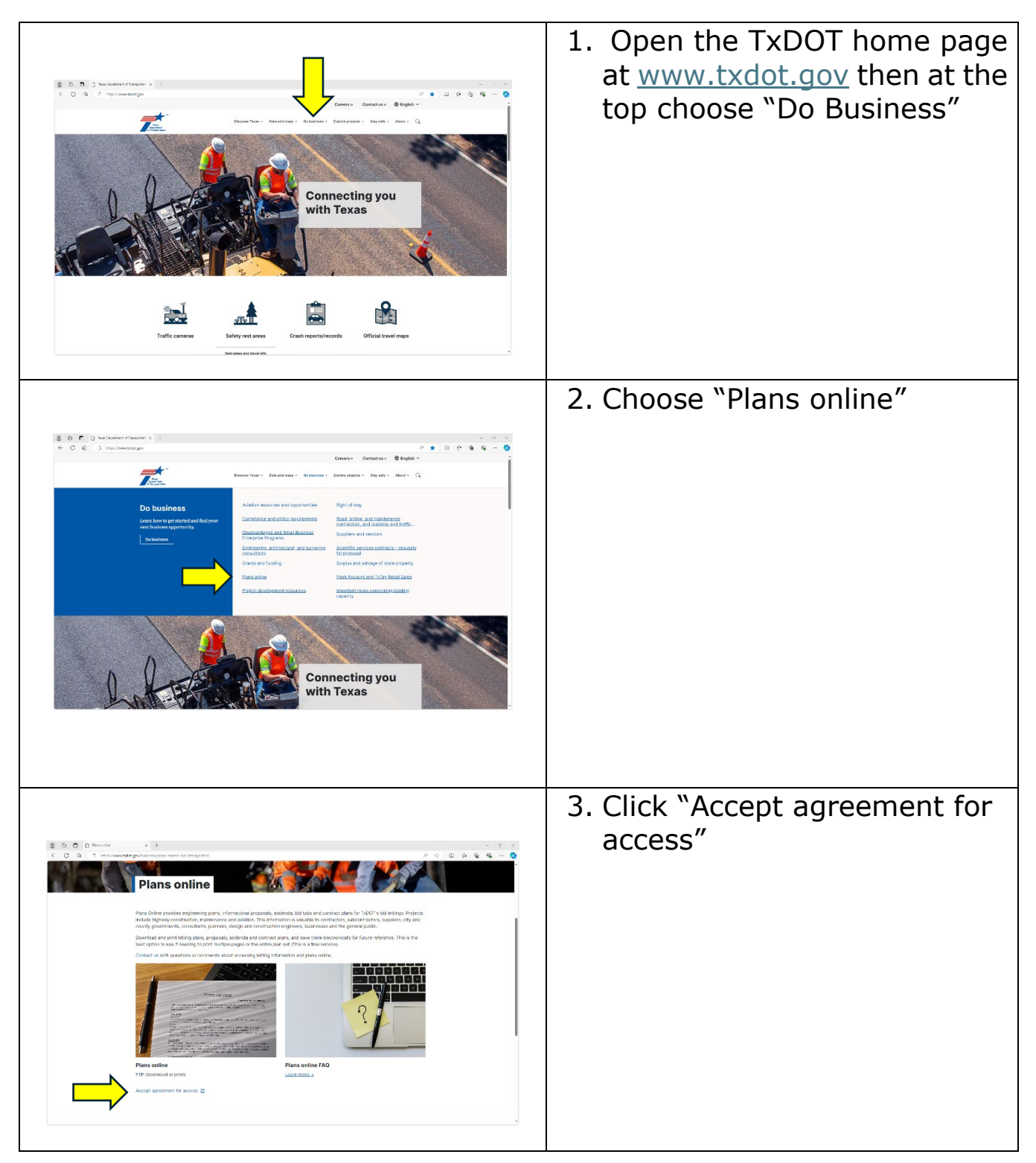

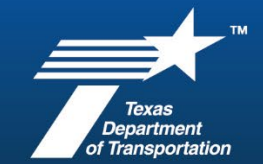

## **Construction Recordkeeper Job Aid**

|                 | 4. Click "I Agree"                      |
|-----------------|-----------------------------------------|
|                 | 5. Click, "Click here"                  |
| Index of /plans | 6. Choose "State-Let-<br>Construction/" |

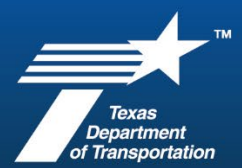

## **Construction Recordkeeper Job Aid**

| Index of /plans/State-Let-Construction  Name Last modified Size Description  Parent Directory  2022/ 2022-08-04 09:33 2022/ 2022-11-02 08:59 2022/ 2022-08-30 09:01 2022- | 7. Choose the year of letting<br>for your project                                                                                                    |
|----------------------------------------------------------------------------------------------------|----------------------------------------------------------------------------------------------------|
| Name       Løst modified       Size       Description            Parent Directory        -                                                                                | 8. Choose the month of letting for your project.                                                                                                    |
| Index of /plans/State-Let-Construction/2024/08 Augus                                                                                                    | <ul> <li>9. Choose "Contract Plans/"<br/>and find your project, then<br/>click to open:</li> <li>a. Then save to your<br/>computer "Downloads".</li> </ul> |
|                                                                                                    | b. Then go back to this<br>screen to choose<br>"Proposals/" and if<br>needed, the "Proposal<br>Addenda/.                                                   |

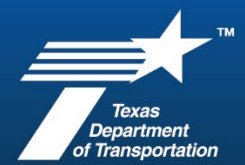

## **Construction Recordkeeper Job Aid**

| <ul> <li>← → · ↑ ↓ This PC &gt; Downloads</li> <li>&gt; # Quick access</li> <li>&lt; △ OneDrive - Texas Department of Transportation</li> <li>&gt; △ Attachments</li> <li>&gt; ○ Shared with Everyone</li> <li></li> <li>↓ This PC </li> <li>&gt; ③ 30 Objects &gt; @ Desktop &gt; @ Documents </li> <li>&gt; ↓ Downloads</li> <li>&gt; ↓ Muster</li> </ul>                                                                                                    | Name<br>Today (2)<br>Walde 0678-01-035 Proposal.pdf<br>Uvalde 0678-01-035.pdf<br>Last week (3)<br>2182.pdf<br>2182.pdf<br>Bid Tabulations.pdf<br>Farlier this month (1)<br>debarred-sanctioned-contractors.xlsx                                                                                    | 10. Navigate to your<br>"Downloads" file on your<br>computer.                                                                                   |
|----------------------------------------------------------------------------------------------------|----------------------------------------------------------------------------------------------------|----------------------------------------------------------------------------------------------------|
| PROJECT FILE INDEX CS: CS: PROJECT: CONTRACTOR: CONTRACTOR: Cype In key word and press ENTER, scroll through document to find highligh Control Control Contro | ted folder<br>I parenthesis) - brief description, guidance and<br>adumna<br>a data of award letter received from CST; date of letter is<br>Letter & Doutsachfor naming convention use date of<br>DGED DATE<br>My Trifty Mann <sup>2</sup> : create sub folders for adultional<br>productions areas | 11. Refer to the <u>Project File</u><br><u>Index</u> in ProjectWise for the<br>naming convention and the<br>location to file your<br>documents. |
| 0 - Contracts     1 - Survey     2 - APD     2 - APD     3 - ROW     4 - Design     5 - Utilities     0 - Construction     1. Letting Records     1 - Letting Records     1 - Letting Records     1 - DEX and CONTRACT DOCUMENTS     2 - CONTRACT ADMINISTRATION     2 - 3 ENVIRONMENTAL     1 - 2 - 4 ESTIMATES     5 - 5 CHANGE ORDERS     5 - 6 PROJECT DOCUMENTATION     7 FINAL PROJECT DOCUMENTATION                                                                                                    | Name<br>Enter text here                                                                                                    | 12. From your "Downloads"<br>file location you can drag<br>and drop your documents<br>directly into ProjectWise.                                |